## [グレースケール・彩度を最小に]

1 カラーモードをグレースケールに変換する

まずはカラーモードをグレースケール に変換して、カラー写真をモノクロ化 してみましょう。

 ①サンプルデータを開きます。
 [画像]メニューの[モード]→[グレー スケール]をクリックします。

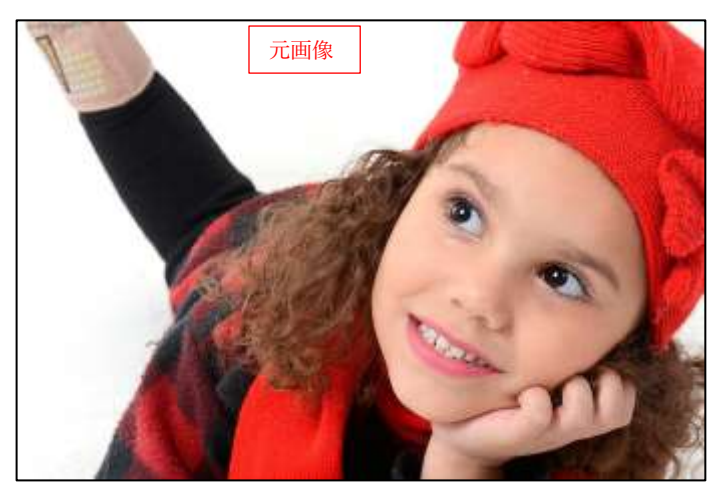

②画像がモノクロになりました。

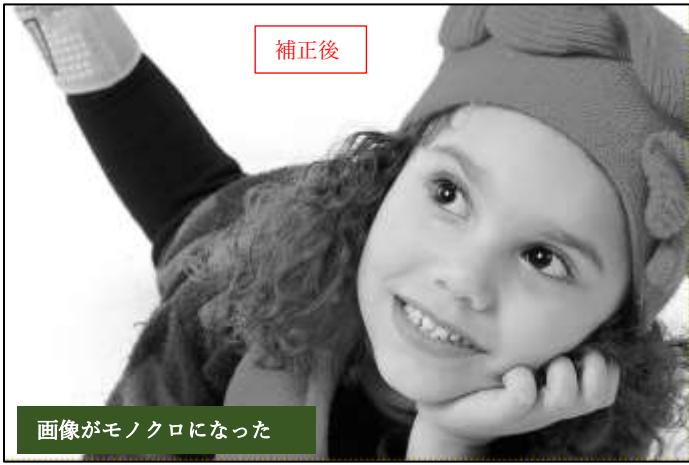

## 2 彩度を最小にする

彩度とは色の鮮やかさのことです。こ の彩度をゼロにすると鮮やかさが失わ れ、画像はモノクロ状態になります。

サンプルデータを開きます。

[色]メニューの[色相・彩度]をクリ ックします。[色相・彩度]ダイアロ グが開きます。

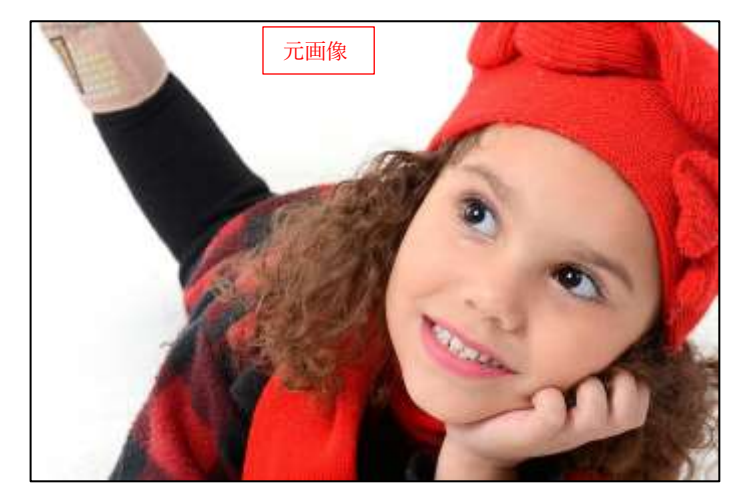

 ②[彩度]を[-100]にすると
 、画像が モノクロになります。[OK]をクリ ックして確定します

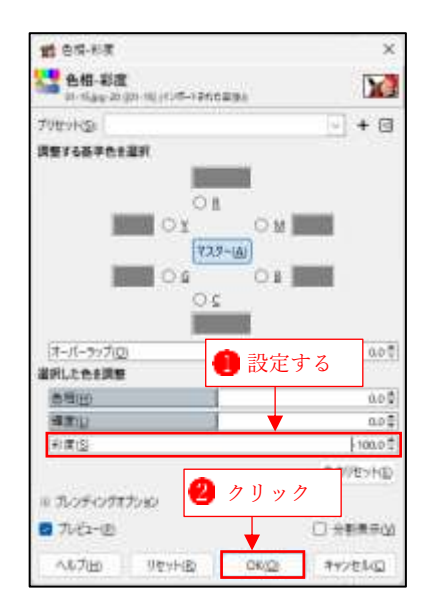

↓ [カラーモード]を[グレースケー ル]に変換と[色相・彩度]を使う どちらの方法でも見た目の結果は ほぼ同じですが、[色相・彩度]を 使う方法は、カラーモードは RGBのままになっています。

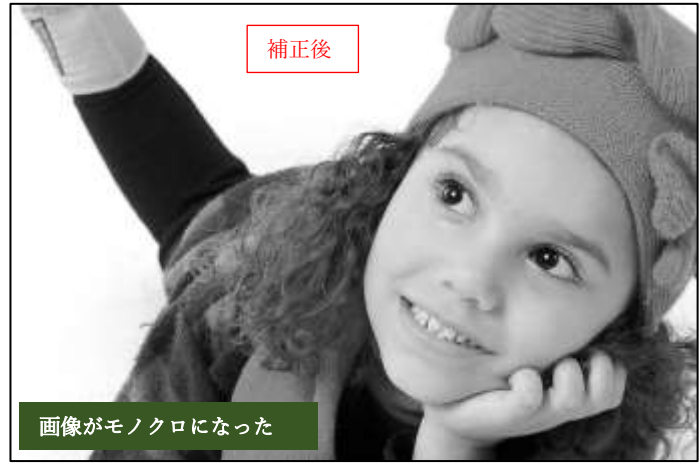

3 さらにひと手間加えてかっこいいモノクロ写真にする

カラー写真をモノクロにしただけでは明暗差が少なく、少しぼんやりとした印象になります。そ んなときは[コントラスト]を調整して、明暗差を大きくすると引き締まったかっこいいモノクロ 写真になります。

①[色]メニューの[明るさ・コントラスト]をクリックします。

- ②[明るさ・コントラスト]ダイアログが表示されます。プレビューを確認しながらコントラストを調整します。ここでは[40]にしました
  ④。[OK]をクリックして確定します
- ここでは「コントラスト」のみを調整していますが、画像によって「明るさ」も調整してみましょう。

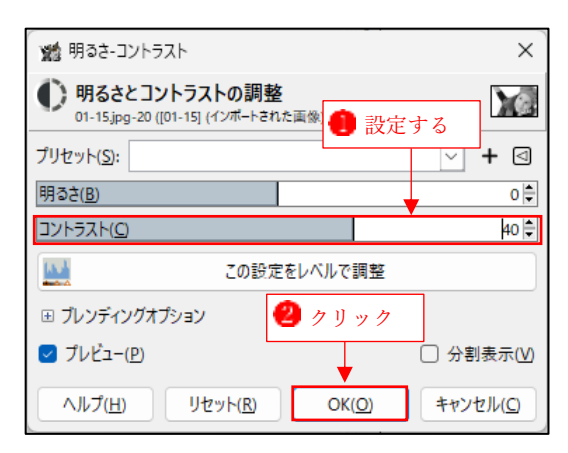

③コントラストが強調され、スタイリ ッシュな1枚になりました。

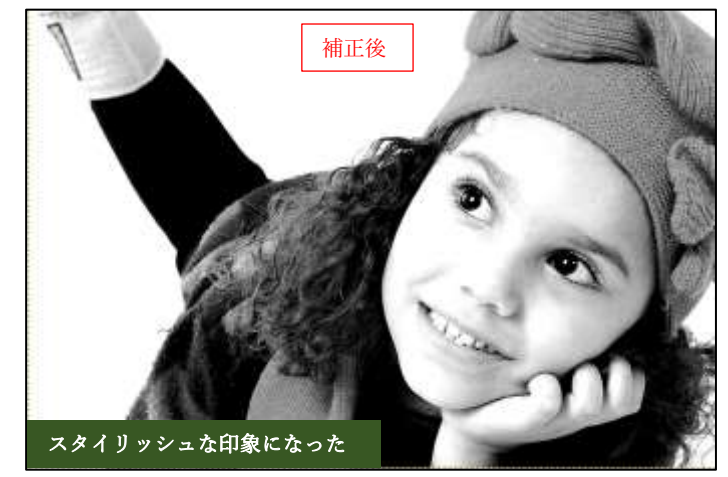